# 在RV34x系列路由器上管理证书

### 目标

数字证书通过证书的指定主题对公钥的所有权进行认证。这允许依赖方依赖由私钥所作的签名或断 言,该私钥对应于经认证的公钥。路由器可以生成自签名证书,即由网络管理员创建的证书。它还 可以向证书颁发机构(CA)发出申请数字身份证书的请求。从第三方应用获得合法证书非常重要。

我们来谈一谈从证书颁发机构(CA)获取证书。CA用于身份验证。从任意数量的第三方站点购买证书 。这是证明您的站点是安全的官方方式。本质上,CA是可信赖的来源,用于验证您是合法企业且可 信。根据您的需求,以最低的成本获得证书。CA会签出您,一旦他们验证您的信息,他们会向您颁 发证书。此证书可以作为文件下载到您的计算机上。然后,您可以进入路由器(或VPN服务器)并 上传它。

本文旨在向您展示如何在RV34x系列路由器上生成、导出和导入证书。

### 适用设备 |软件版本

• RV34x系列 |1.0.03.20

### 在路由器上管理证书

生成CSR/证书

第1步

登录到路由器的基于Web的实用程序,然后选择Administration > Certificate。

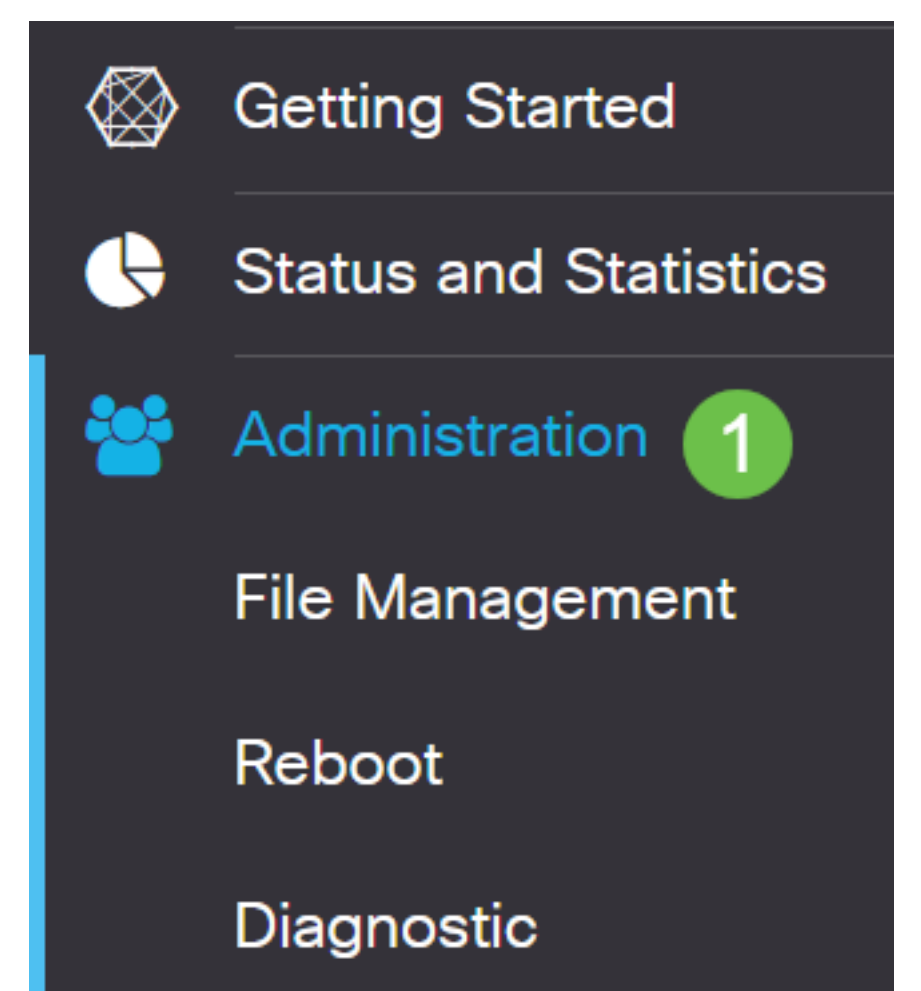

#### 步骤 2

单击Generate CSR/Certificate。您将进入"生成CSR/证书"(Generate CSR/Certificate)页面。

| Import Certificate Generate CSR/Certificate Show Built-in 3rd-Party CA Certificates Select as Primary Certificate |
|----------------------------------------------------------------------------------------------------|
|----------------------------------------------------------------------------------------------------|

步骤 3

用以下内容填写框:

- •选择适当的证书类型
  - 自签名证书 这是由其自己的创建者签名的安全套接字层(SSL)证书。此证书不太可信,因为如果私钥被攻击者以某种方式入侵,则无法取消该证书。
  - 认证签名请求 这是公钥基础设施(PKI),发送到证书颁发机构以申请数字身份证书。它 比自签名更安全,因为私钥是保密的。
- 在Certificate Name字段中输入证书*的名称*以标识请求。此字段不能为空,也不能包含空格和特 殊字符。
- (可选)在"主题备用名称"区域下,单击单选按钮。选项有:
  - IP地址 输入Internet协议(IP)地址
  - FQDN 输入完全限定域名(FQDN)
  - 电子邮件 输入电子邮件地址
- •在"主题备用名称"字段中,输入FQDN。
- •从"国家/地区名称"下拉列表中选择贵组织合法注册的国家/地区名称。
- 在"省/自治区名称(ST)"字段中输入您的组织所在的省/自治区、省/自治区或地区的名称或缩写。
- 在Locality Name字段中输入您的组织注册或位于的地区或城市。
- 输入企业合法注册的名称。如果您注册为小型企业或独资企业主,请在"组织名称"字段中输入证 书申*请者的*名称。不能使用特殊字符。
- •在"组织单位名称"字段中输入名称,以区分组织内的部门。
- •在"公用名"字段中输入名称。此名称必须是您为其使用证书的网站的完全限定域名。
- 输入要生成证书的人员的电子邮件地址。
- 从Key Encryption Length下拉列表中,选择密钥长度。选项为512、1024和2048。密钥长度越长,证书就越安全。
- •在有效持续时间字段中,输入证书的有效天数。默认值为 360。
- 单击生成。

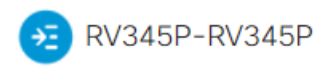

| Generate CSR/Certificate                                |  |
|---------------------------------------------------------|--|
| Type: Self-Signing Certificate ~                        |  |
| Certificate Name: TestCACertificate                     |  |
| Subject Alternative Name: spprtfrms                     |  |
| O IP Address O FQDN O Email                             |  |
| Country Name(C): US - United States                     |  |
| State or Province Name(ST): Wisconsin                   |  |
| Locality Name(L): Oconomowoc 1                          |  |
| Organization Name(O): Cisco                             |  |
| Organization Unit Name(OU) Cisco Business               |  |
| Common Name(CN): cisco.com                              |  |
| Email Address(E): @cisco.com                            |  |
| Key Encryption Length: 2048 🗸                           |  |
| Valid Duration: 360 days (Range: 1-10950, Default: 360) |  |

**注意**:生成的证书现在应显示在证书表中。

| 0                                                          | Certificate Table             |          |               |           |        |                    |                                                               |         |          |
|------------------------------------------------------------|-------------------------------|----------|---------------|-----------|--------|--------------------|---------------------------------------------------------------|---------|----------|
|                                                            |                               | Index \$ | Certificate 🗢 | Used By 🖨 | Type 🗢 | Signed By <b>≑</b> | Duration 🗢                                                    | Details | Action   |
|                                                            |                               | 1        | Default       | WebServ   | Local  | Self Signed        | From 2012-Jul-12, 00:00:00 GM<br>To 2042-Jul-05, 00:00:00 GMT |         | 1        |
|                                                            |                               | 2        | TestCACert    | -         | CA C   | Self Signed        | From 2018-Apr-04, 00:00:00 GN<br>To 2023-Apr-04, 00:00:00 GMT |         | <b>1</b> |
|                                                            |                               | 3        | Router        | -         | Local  | CiscoTest          | From 2020-Oct-01, 00:00:00 GN<br>To 2022-Oct-01, 00:00:00 GMT |         | <u>1</u> |
|                                                            |                               | 4        | TestCACert    | -         | Local  | Self Signed        | From 2020-Nov-19, 00:00:00 GN<br>To 2021-Nov-14, 00:00:00 GMT |         | <b>1</b> |
| Import Certificate Show Built-in 3rd-Party CA Certificates |                               |          |               |           |        |                    |                                                               |         |          |
| s                                                          | Select as Primary Certificate |          |               |           |        |                    |                                                               |         |          |

您现在应该已在RV345P路由器上成功创建证书。

### 导出证书

#### 第1步

在证书表中,选中要导出的证书的复选框,然后单击导**出图标**。

| Certificate Table |         |               |           |        |             |                                                               |         |            |  |
|-------------------|---------|---------------|-----------|--------|-------------|---------------------------------------------------------------|---------|------------|--|
|                   | Index 🗢 | Certificate 🗢 | Used By 🖨 | Type 🗢 | Signed By ≎ | Duration 🗢                                                    | Details | Action     |  |
|                   | 1       | Default       | WebServ   | Local  | Self Signed | From 2012-Jul-12, 00:00:00 GM<br>To 2042-Jul-05, 00:00:00 GMT |         | <b>1</b>   |  |
|                   | 2       | TestCACert    | -         | CA C   | Self Signed | From 2018-Apr-04, 00:00:00 GN<br>To 2023-Apr-04, 00:00:00 GMT |         | 1          |  |
|                   | 3       | Router        | -         | Local  | CiscoTest   | From 2020-Oct-01, 00:00:00 GN<br>To 2022-Oct-01, 00:00:00 GMT |         | <b>1</b>   |  |
| <b>☑</b><br>1     | 4       | TestCACert    | -         | Local  | Self Signed | From 2020-Nov-19, 00:00:00 GN<br>To 2021-Nov-14, 00:00:00 GMT |         | <b>1</b> 2 |  |

#### 步骤 2

- 单击格式以导出证书。选项有:
  - PKCS #12 公钥加密标准(PKCS)#12是带有.p12扩展的导出证书。要加密文件以在文件 导出、导入和删除时对其进行保护,需要密码。
  - PEM Privacy Enhanced Mail(PEM)常用于Web服务器,因为它们能够通过使用简单文本 编辑器(如记事本)轻松转换为可读数据。

- 如果选择PEM,只需单击Export。
- •在"输入密码"字段中输入密码以保护要导出的文件。
- •在"确认密码"字段中重新输入密码。
- 在Select Destination(选择目标)区域,PC已选择,是当前唯一可用的选项。
- •单击Export。

## Export Certificate

| 1                                  |            |          |        |
|------------------------------------|------------|----------|--------|
| <ul> <li>Export as PKCS</li> </ul> | #12 format |          |        |
| Enter Password                     |            | 0        |        |
| Confirm Password                   |            |          |        |
| O Export as PEM f                  | ormat      | ,        |        |
|                                    |            |          |        |
| Select Destination to              | o Export:  |          |        |
| • PC 3                             |            |          |        |
|                                    |            |          |        |
|                                    |            | 4 Export | Cancel |

х

#### 步骤 3

"Download"(下载)按钮下方将显示一条指示下载成功的消息。文件将开始在浏览器中下载。Click **OK**.

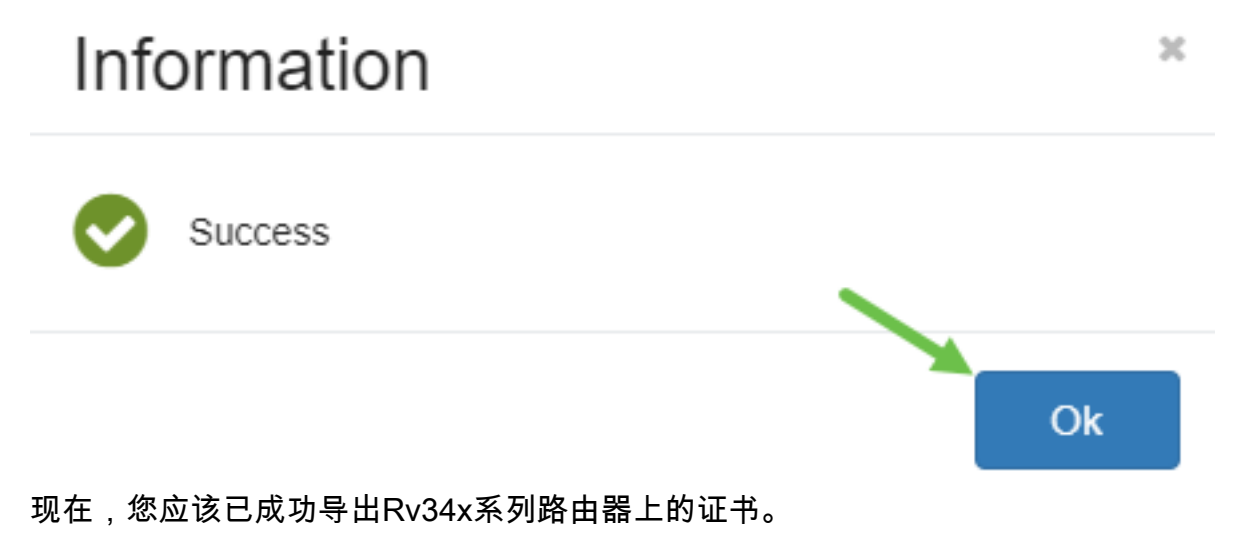

#### 导入证书

单击"Import Certificate..."。

| Index 🗢 | Certificate 🖨 | Used Bv 🗢 | Type 🗢 | Signed By 🖨 | Duration 🗢                                                    | Details | Action |
|---------|---------------|-----------|--------|-------------|---------------------------------------------------------------|---------|--------|
| 1       | Default       | WebServ   | Local  | Self Signed | From 2012-Jul-12, 00:00:00 GM<br>To 2042-Jul-05, 00:00:00 GMT |         | 1      |
| 2       | TestCACert    | -         | CA C   | Self Signed | From 2018-Apr-04, 00:00:00 GN<br>To 2023-Apr-04, 00:00:00 GMT |         | 1      |
| 3       | Router        | -         | Local  | CiscoTest   | From 2020-Oct-01, 00:00:00 GM<br>To 2022-Oct-01, 00:00:00 GMT |         | 1      |
| 4       | TestCACert    | -         | Local  | Self Signed | From 2020-Nov-19, 00:00:00 GM<br>To 2021-Nov-14, 00:00:00 GMT |         | 1      |

#### 步骤 2

- •从下拉列表中选择要导入的证书类型。选项有:
  - •本地证书 路由器上生成的证书。
  - CA证书 由受信任的第三方机构认证的证书,它确认证书中包含的信息准确。
  - PKCS #12编码文件 公钥加密标准(PKCS)#12是存储服务器证书的格式。
- 在Certificate Name字段中输入证书的名称。
- 如果选择了PKCS #12,请在Import Password字段中输入文件的密码。否则,请跳至步骤3。
- 单击源导入证书。选项有:
  - •从PC导入
  - •从USB导入
- 如果路由器未检测到USB驱动器,"从USB导入"选项将呈灰色显示。
- 如果选择"从USB导入",且路由器无法识别您的USB,请单击"刷新"。
- 单击"选择文件"按钮并选择适当的文件。
- 单击Upload。

| Certificate                       | e 3 Upto                          | ad Cancel |
|-----------------------------------|-----------------------------------|-----------|
| Import Ce                         | ertificate                        |           |
| Type:                             | PKCS#12 encoded file V            |           |
| Certificate Name:                 | e: cisco                          |           |
| Import Password                   | d                                 |           |
| Upload ce                         | ertificate file                   |           |
| <ul> <li>Import From F</li> </ul> | PC                                |           |
| Browse                            | TestCACertificate                 |           |
| O Import From U                   | USB 🔁                             |           |
| 成功后,您将1                           | 自动进入主Certificate页面。证书表将填充最近导入的证书。 |           |

| C                                                                                   | Certificate Table             |         |               |           |        |             |                                                               |         |          |  |
|-------------------------------------------------------------------------------------|-------------------------------|---------|---------------|-----------|--------|-------------|---------------------------------------------------------------|---------|----------|--|
|                                                                                     |                               | Index 🗢 | Certificate 🗘 | Used By 🖨 | Type 🕏 | Signed By 🖨 | Duration 🗢                                                    | Details | Action   |  |
|                                                                                     |                               | 1       | Default       | WebServ   | Local  | Self Signed | From 2012-Jul-12, 00:00:00 GM<br>To 2042-Jul-05, 00:00:00 GMT |         | <u>1</u> |  |
|                                                                                     |                               | 2       | TestCACert    | -         | CA C   | Self Signed | From 2018-Apr-04, 00:00:00 GN<br>To 2023-Apr-04, 00:00:00 GMT |         | <b>1</b> |  |
|                                                                                     |                               | 3       | Router        | -         | Local  | CiscoTest   | From 2020-Oct-01, 00:00:00 GN<br>To 2022-Oct-01, 00:00:00 GMT |         | 1        |  |
|                                                                                     |                               | 4       | TestCACert    | -         | Local  | Self Signed | From 2020-Nov-19, 00:00:00 GM<br>To 2021-Nov-14, 00:00:00 GMT |         | <b>1</b> |  |
| Import Certificate Generate CSR/Certificate Show Built-in 3rd-Party CA Certificates |                               |         |               |           |        |             |                                                               |         |          |  |
| Se                                                                                  | Select as Primary Certificate |         |               |           |        |             |                                                               |         |          |  |

现在,您应该已成功在RV34x系列路由器上导入证书。